## Setting up Adobe Connect Server

## Concept

Adobe Presenter is designed to interface seamlessly with Adobe Connect - an online tool that is best known for enabling web meetings, but can also be used as a hosting system for online course content. This topic will explain how to set up Adobe Presenter so that presentations can be published to Case Western Reserve University's Adobe Connect Pro server.

## Procedure

Begin by opening a new or existing PowerPoint presentation.

| Step | Action                                |
|------|---------------------------------------|
| 1.   | Click the <b>Adobe Presenter</b> tab. |
|      | Adobe Presenter                       |
| 2.   | Click the <b>Preferences</b> button.  |
| 3.   | The Preferences window appears.       |
|      | Click the Servers tab.                |
| 4.   | Click the Add button.                 |

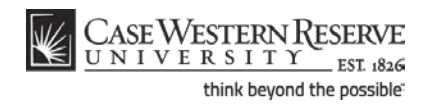

## Information Technology Services Reference Guide Setting up Adobe Connect Server

| Adobe Presenter - Preferences                                                                                                    | X |  |  |
|----------------------------------------------------------------------------------------------------|---|--|--|
| Adobe Connect Pro Settings<br>Add, edit, and delete the servers to which you want to publish Adobe Presenter<br>presentations.   | r |  |  |
| Presenters Servers Audio Source                                                                                                  |   |  |  |
| Select the Adobe Connect Pro servers to which you want to publish the presentation.                                              |   |  |  |
|                                                                                                    |   |  |  |
| Adobe Presenter - Add Server                                                                                                    |   |  |  |
| Add New Server<br>Enter a unique name for this Adobe Connect Pro server and<br>specify the correct, full URL path to the server. |   |  |  |
| Name:                                                                                                    |   |  |  |
| @ Help OK Cancel                                                                                                    |   |  |  |
| Manage Accounts Add Edit Delete                                                                                                  |   |  |  |
|                                                                                                    |   |  |  |
| Help                                                                                                    | ж |  |  |

| Step | Action                                                                                                    |
|------|----------------------------------------------------------------------------------------------------|
| 5.   | Enter "Adobe Connect" into the Name field.                                                                                                    |
| 6.   | Enter "http://connect.case.edu" into the URL field.                                                                                                    |
| 7.   | Click the <b>OK</b> button.                                                                                                    |
| 8.   | Click the <b>OK</b> button on the Preferences window.                                                                                                    |
| 9.   | This completes the process of setting up an Adobe Connect server in Adobe<br>Presenter. The server can now be selected during the publishing process as<br>described in the topic called "Publishing to Adobe Connect."<br>End of Procedure. |

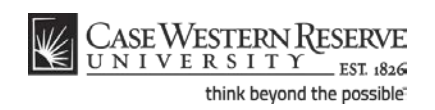